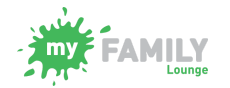

Content

## Updating Direct Debit Payment Details via MFL App

Account holders can update their bank account or credit card details via the My Family Lounge App.

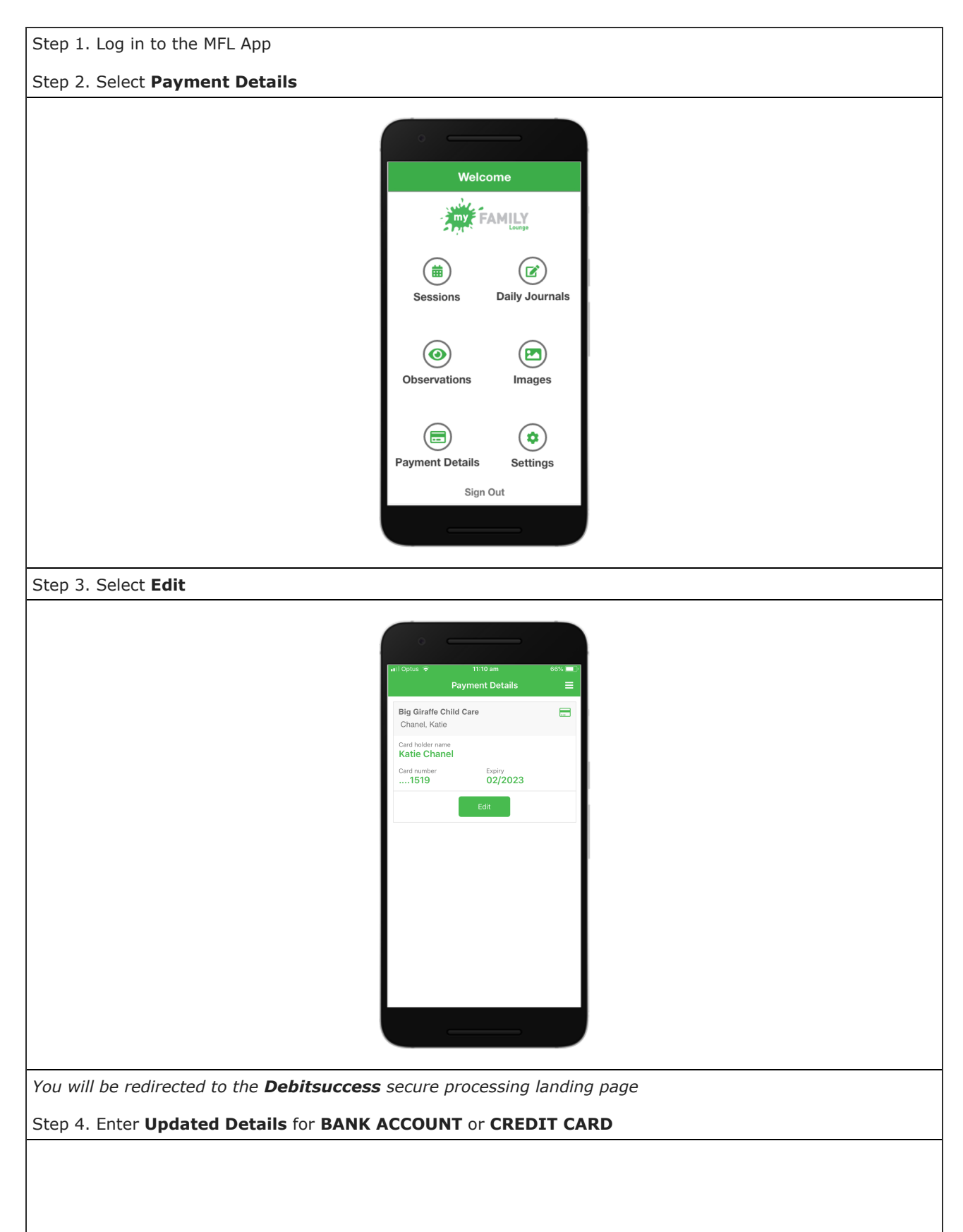

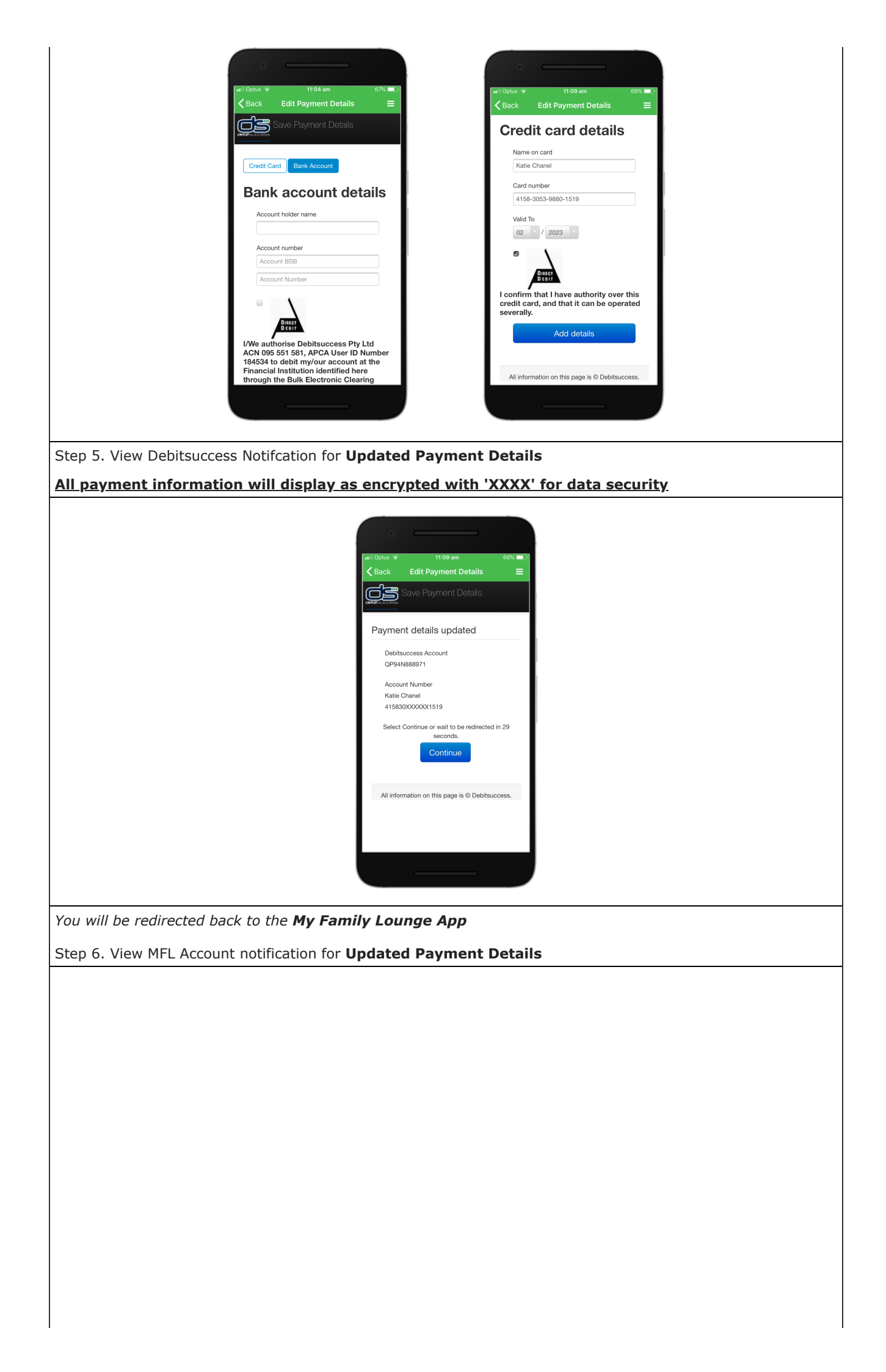

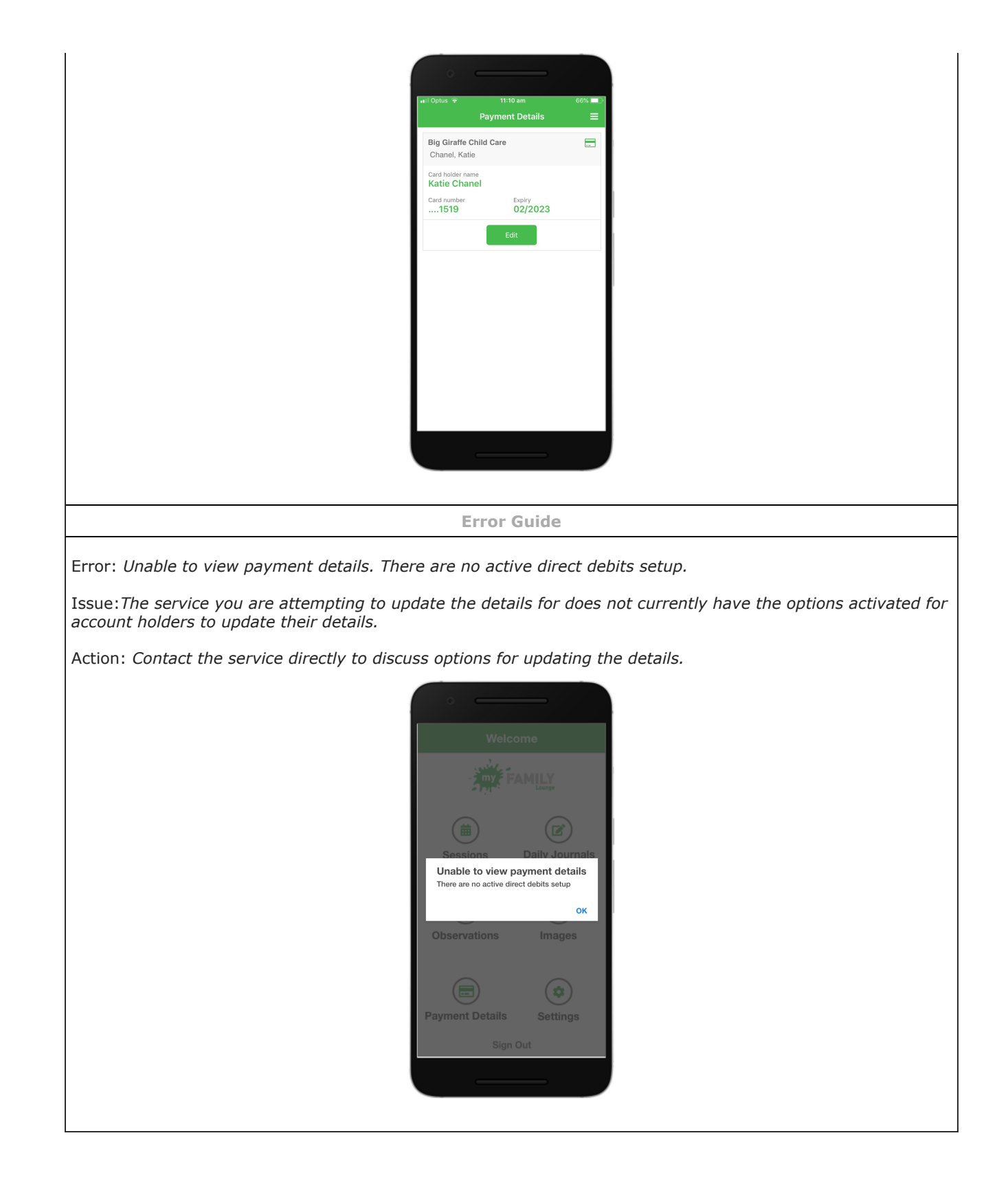